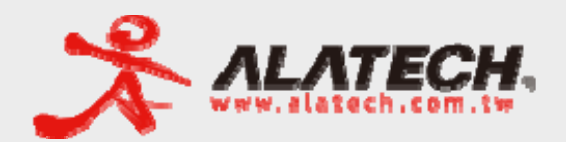

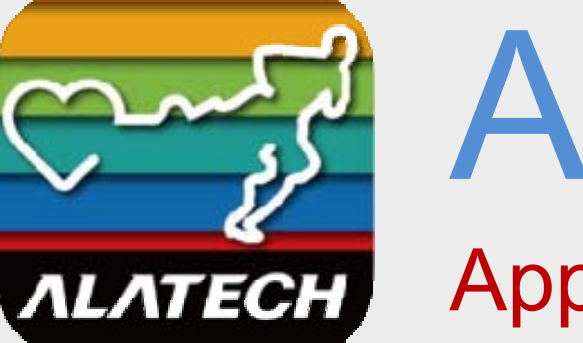

# ALA COACH+

@ 3 62%

App Quick Start Guide

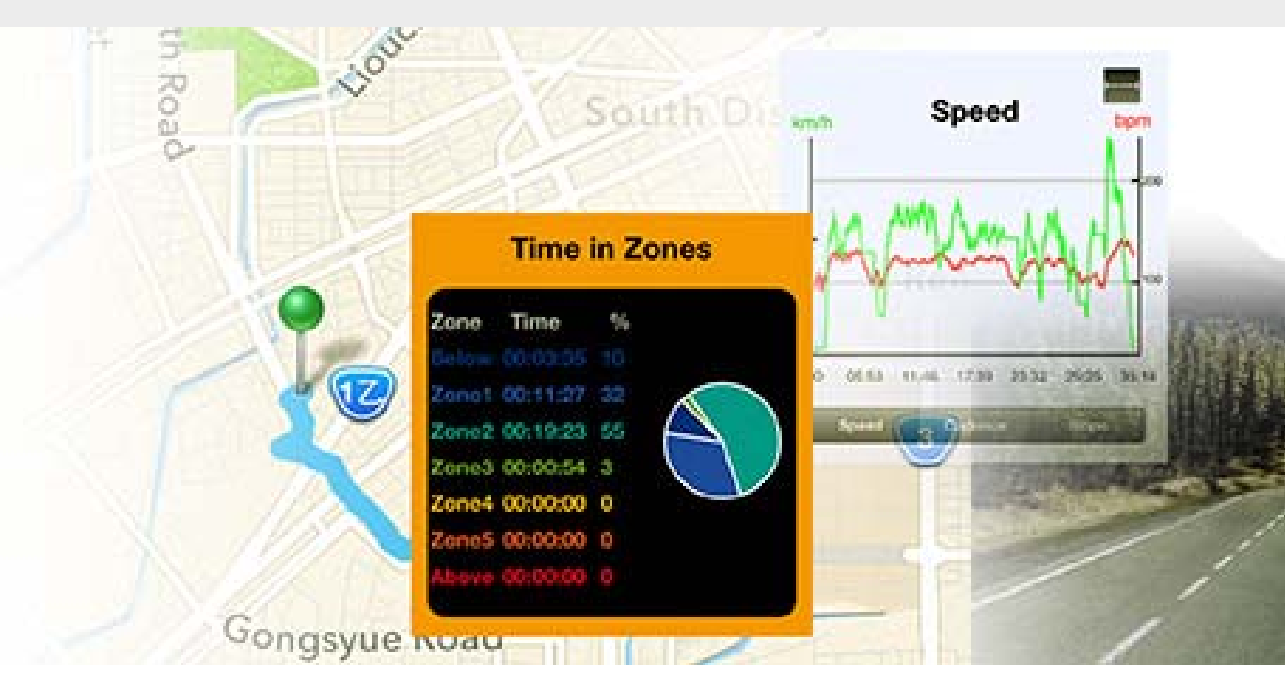

# Table of Contents

- 1. ALA COACH+ App overview
- 2. Compatible systems and mobile devices
- 3. Compatible Bluetooth accessories
- 4. Download ALA COACH+ App
- 5. ALA COACH+ Functions
  - 1) Exercise Modes
  - 2) Results
  - 3) Health
  - 4) Settings
- 6. Pairing with your Bluetooth accessories

# ALA COACH+ App Overview

The ALA COACH+ App is designed to work with your ALATECH Bluetooth 4.0 sensor accessories to keep track and analyze your exercise data on supported systems and mobile devices.

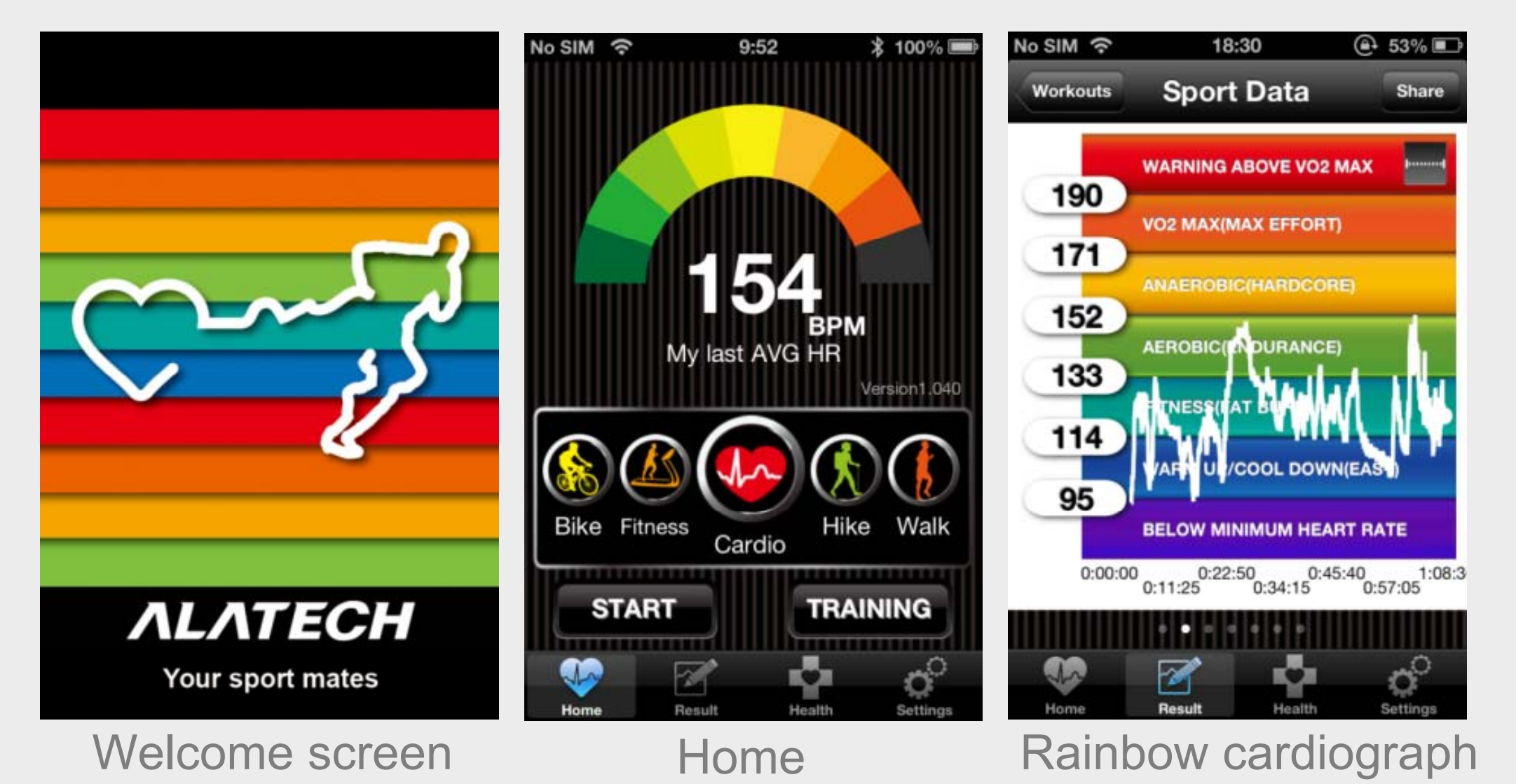

## Compatible systems and mobile devices

Thanks to Bluetooth Low power (BLE 4.0) wireless transmission technologies, the ALA COACH+ App is compatible with the following operation systems and mobile devices for pairing with various Bluetooth accessories.

### OS requirement:

iOS version 5.0 or higher

#### Compatible mobile devices:

- iPhone 4S or later
- iPod Touch 5<sup>th</sup> gen or later
- iPad mini or higher
- iPad 3<sup>rd</sup> gen or higher
- iPad Air or higher

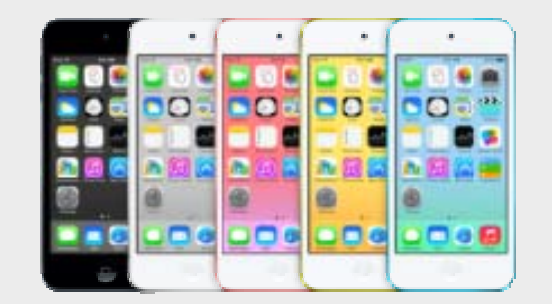

iPod Touch

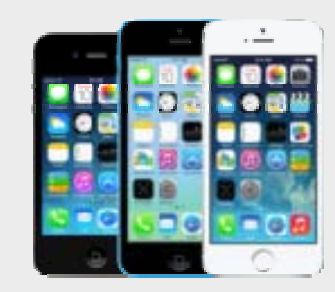

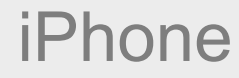

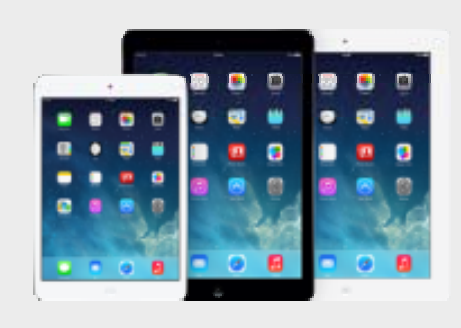

iPad

## **Compatible Bluetooth accessories**

ALATECH Heart Rate Strap:

ALATECH Foot Pod:

• CS009

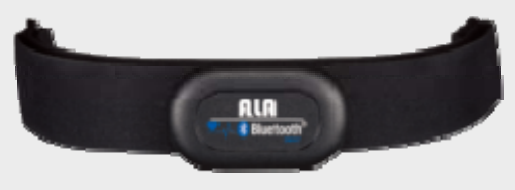

• CS010

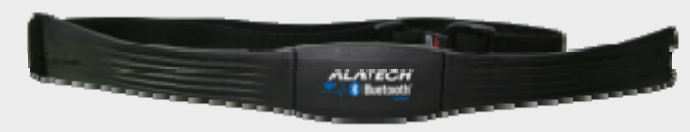

• GS002BLE

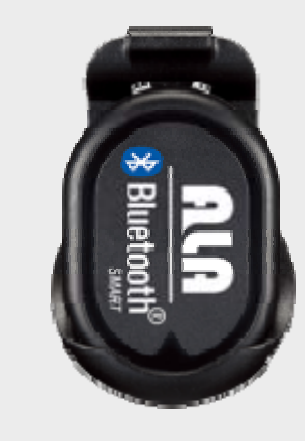

ALATECH Cycling Speed and Cadence Sensor:

• SC001BLE

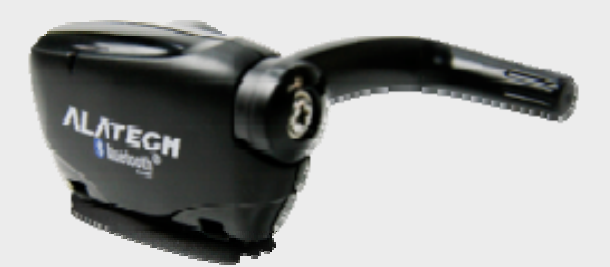

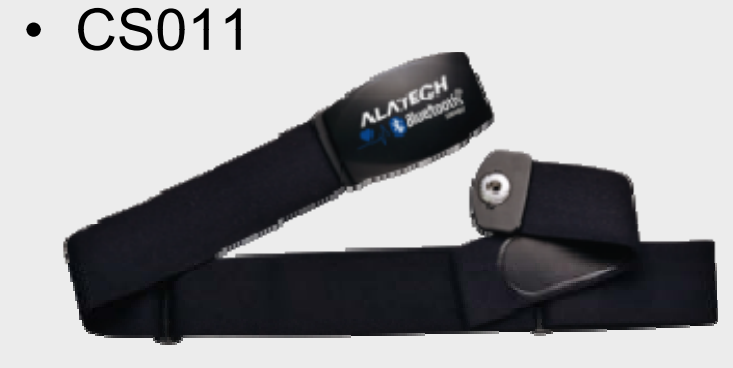

## **Compatible Bluetooth Accessories**

#### (Illustration)

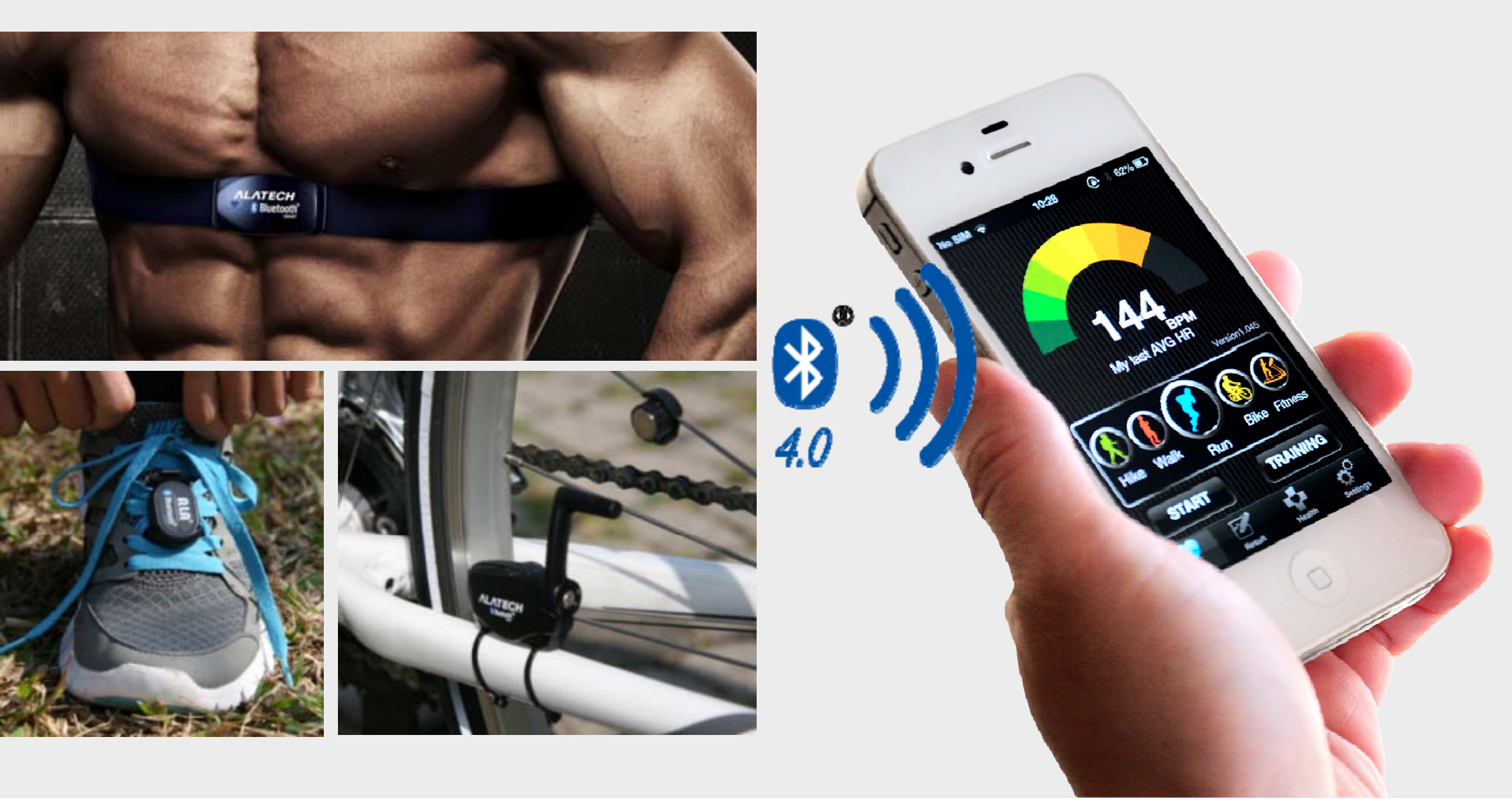

# Download ALA COACH+ App

ALA COACH+ App

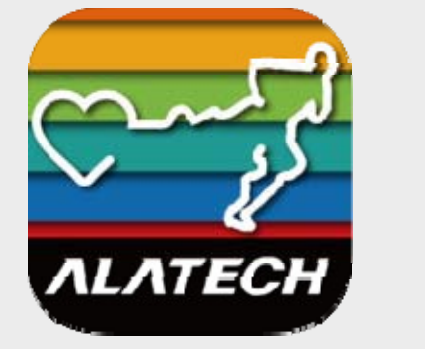

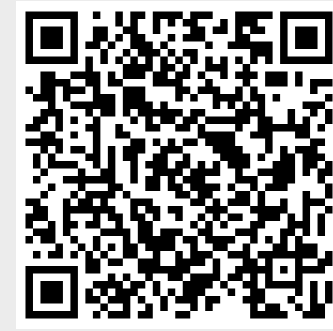

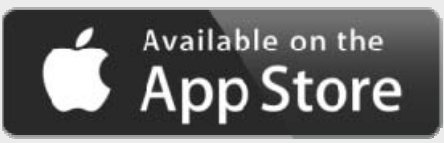

System requirement: iOS 5.0 or higher

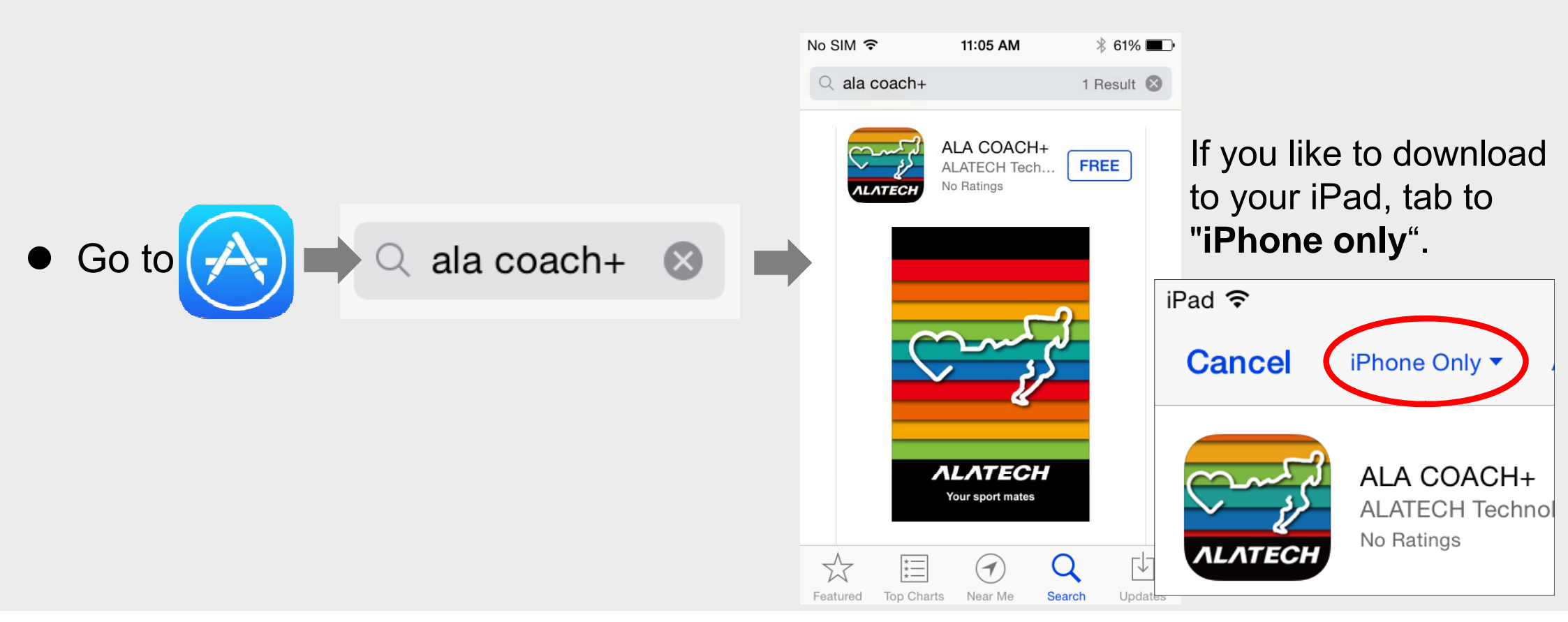

# **ALA COACH+ Functions**

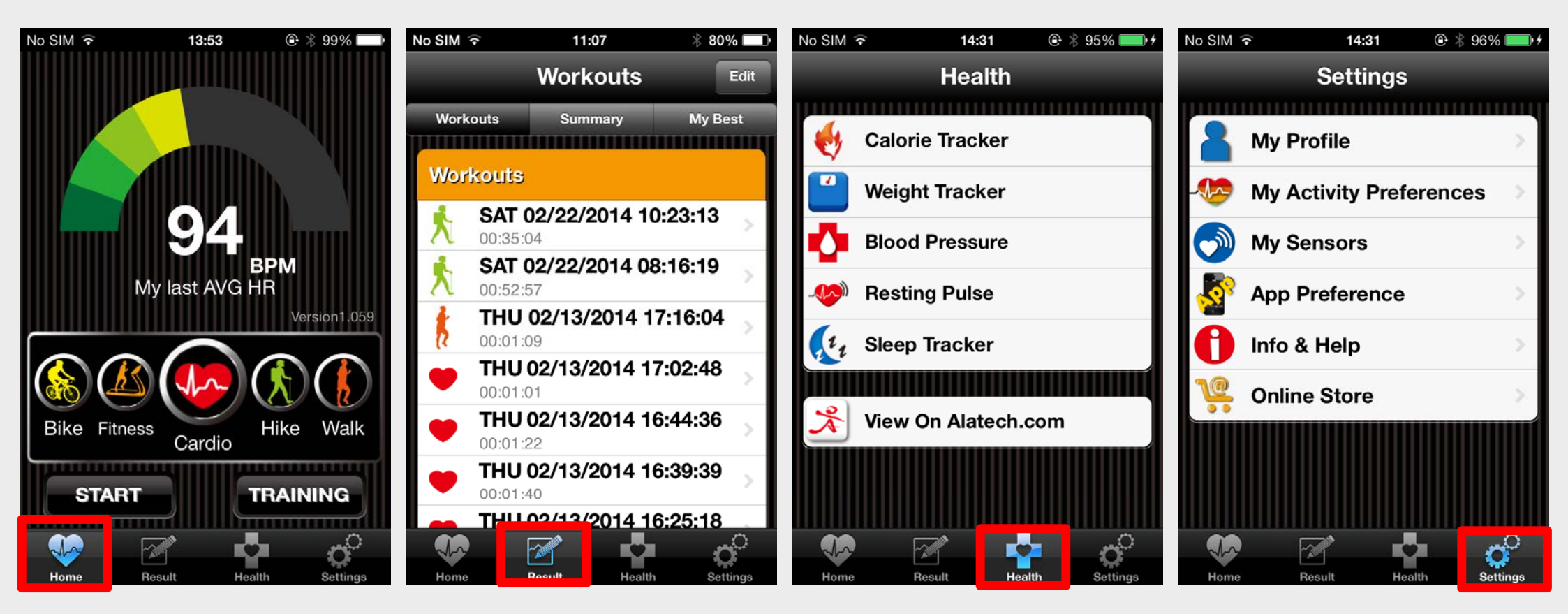

Home/ Exercise Modes

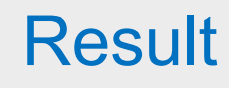

Health

**Settings** 

## ALA COACH+ Home/Exercise Modes

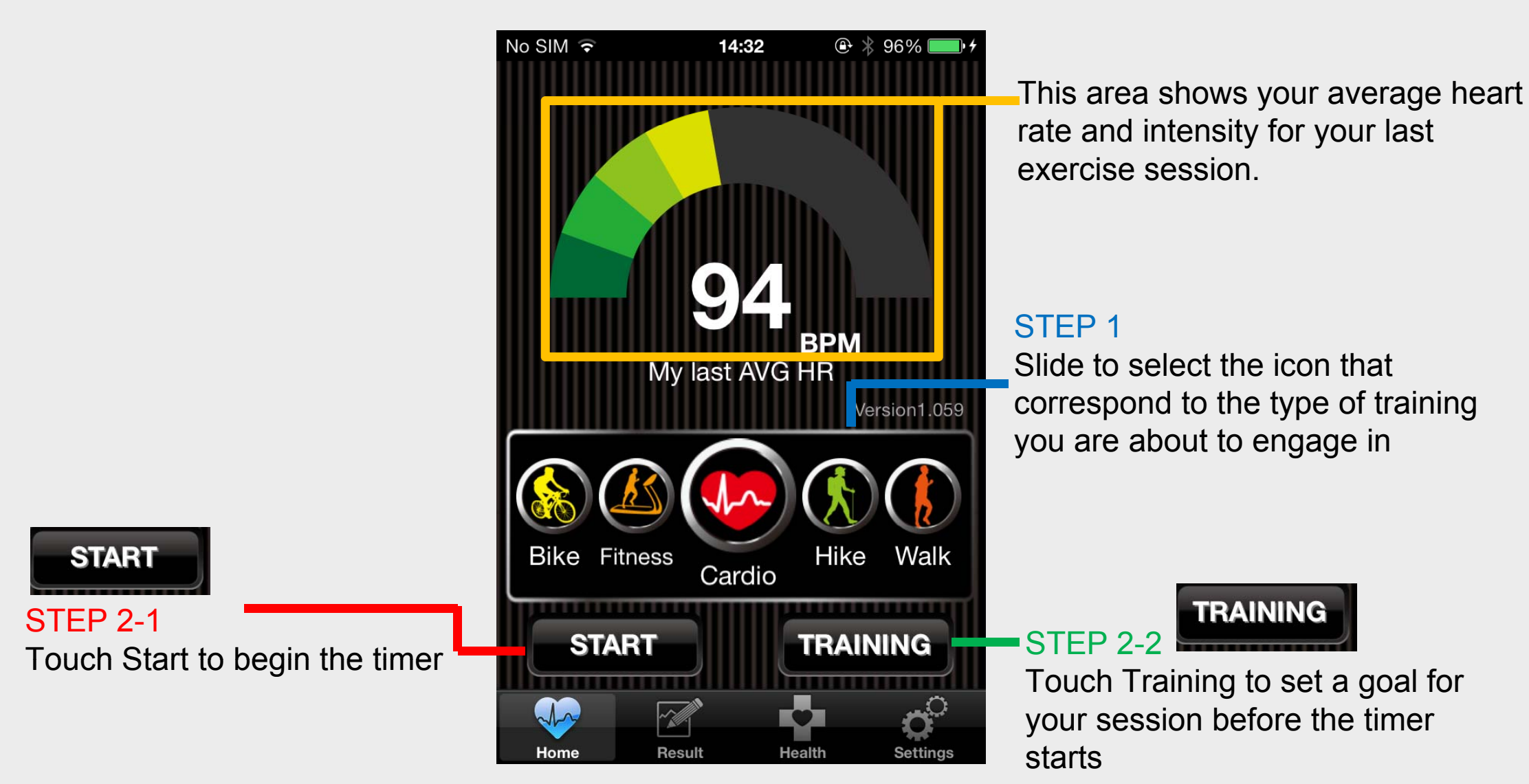

## ALA COACH+ Instant Fitness Screen

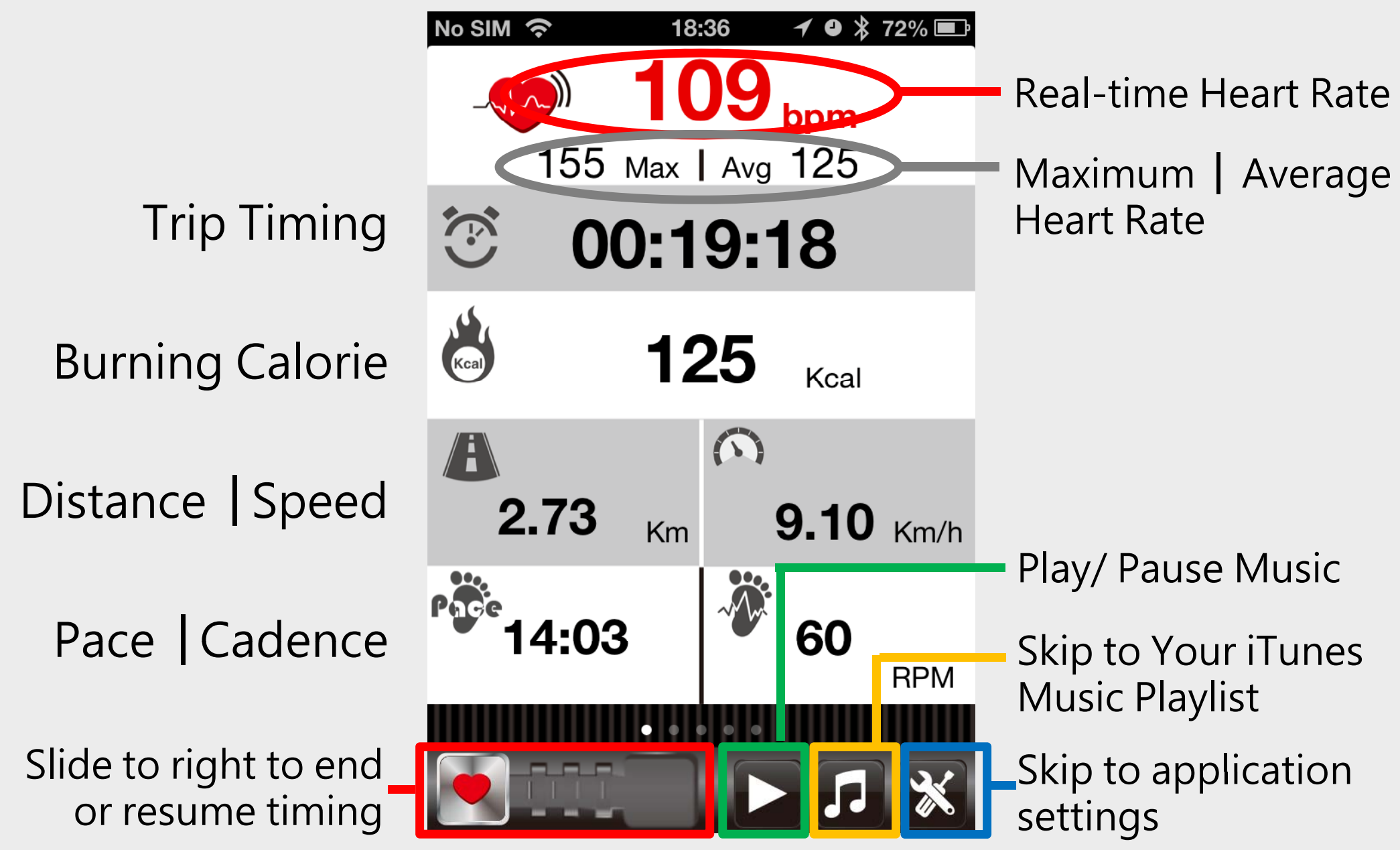

## ALA COACH+ Instant Fitness Screen

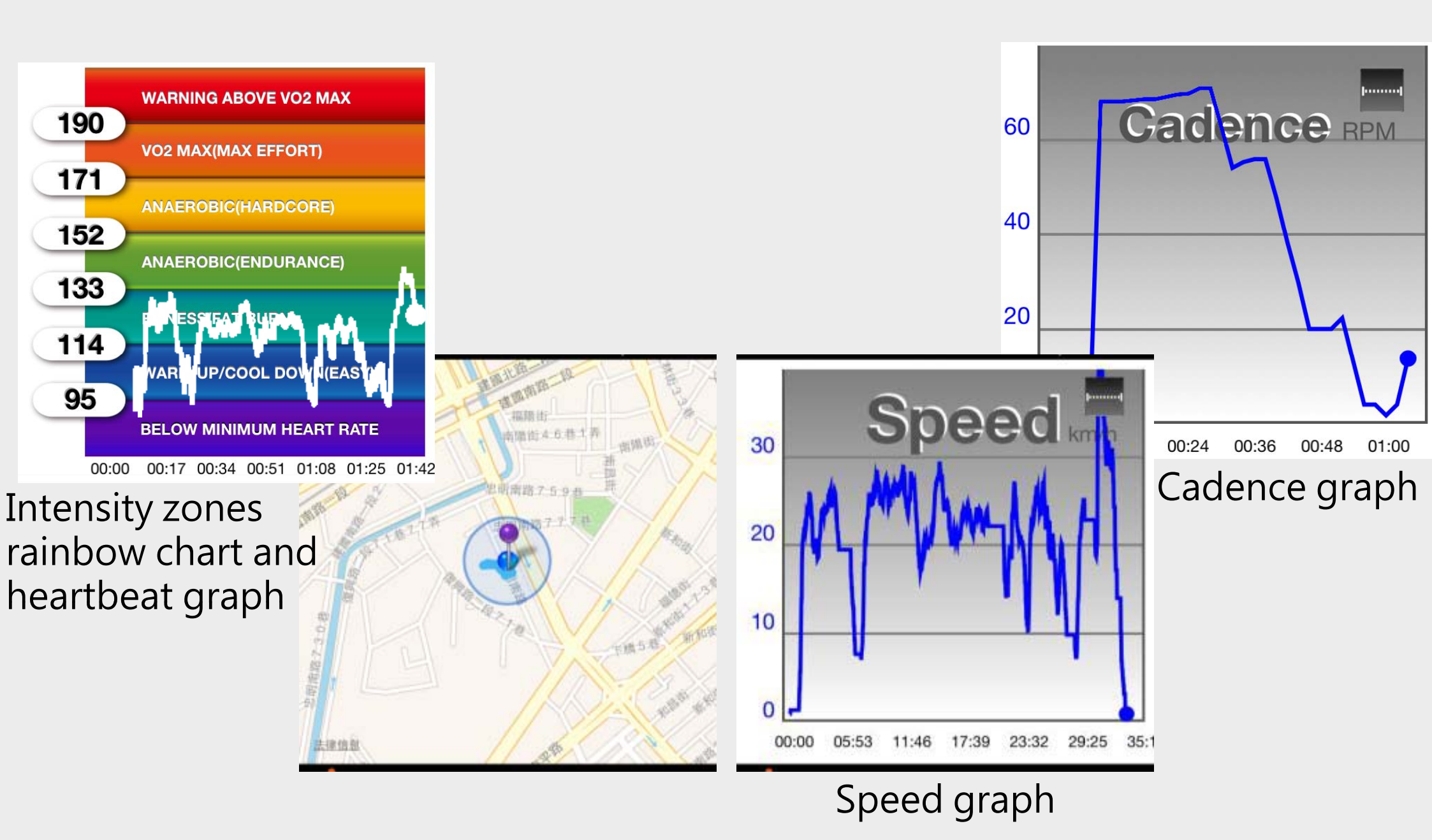

# ALA COACH+ Results

Workouts

You can browse each entry of workout results

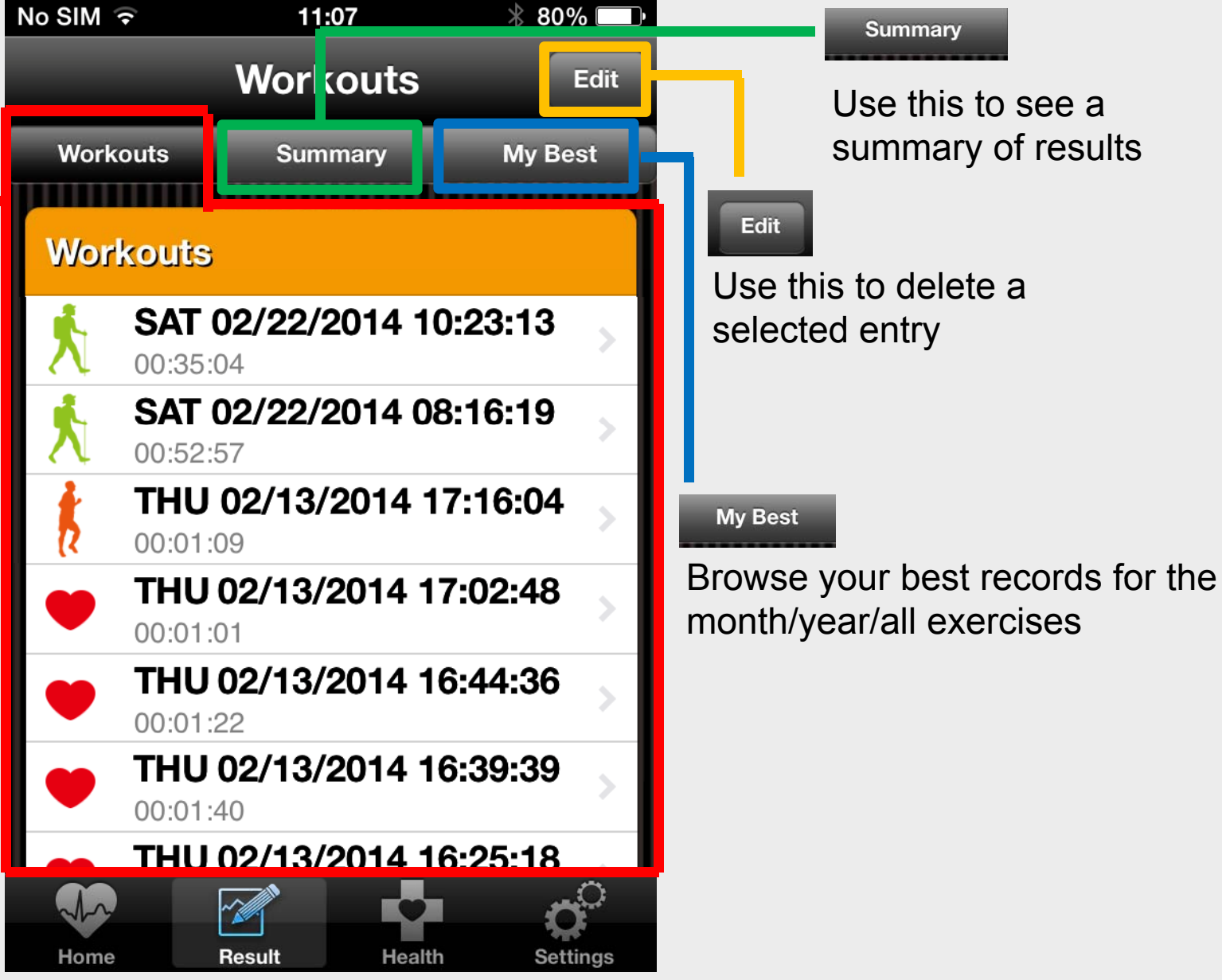

# ALA COACH+ Health

You can use the ALA COACH+ to track various data such as weight, blood pressure, resting pulse, sleep pattern and browse the progression of your personal health in trend charts.

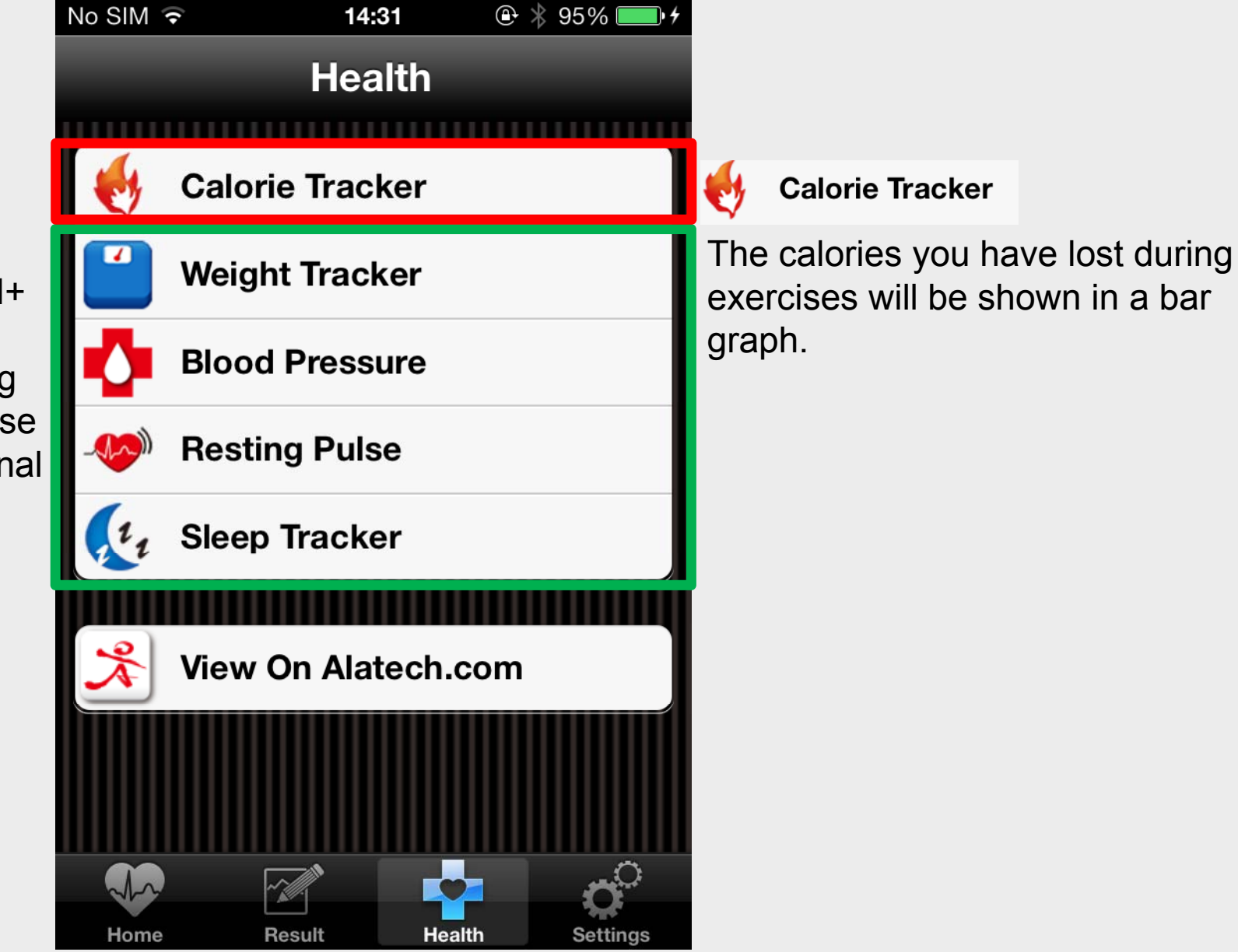

# ALA COACH+ Settings > My Profile

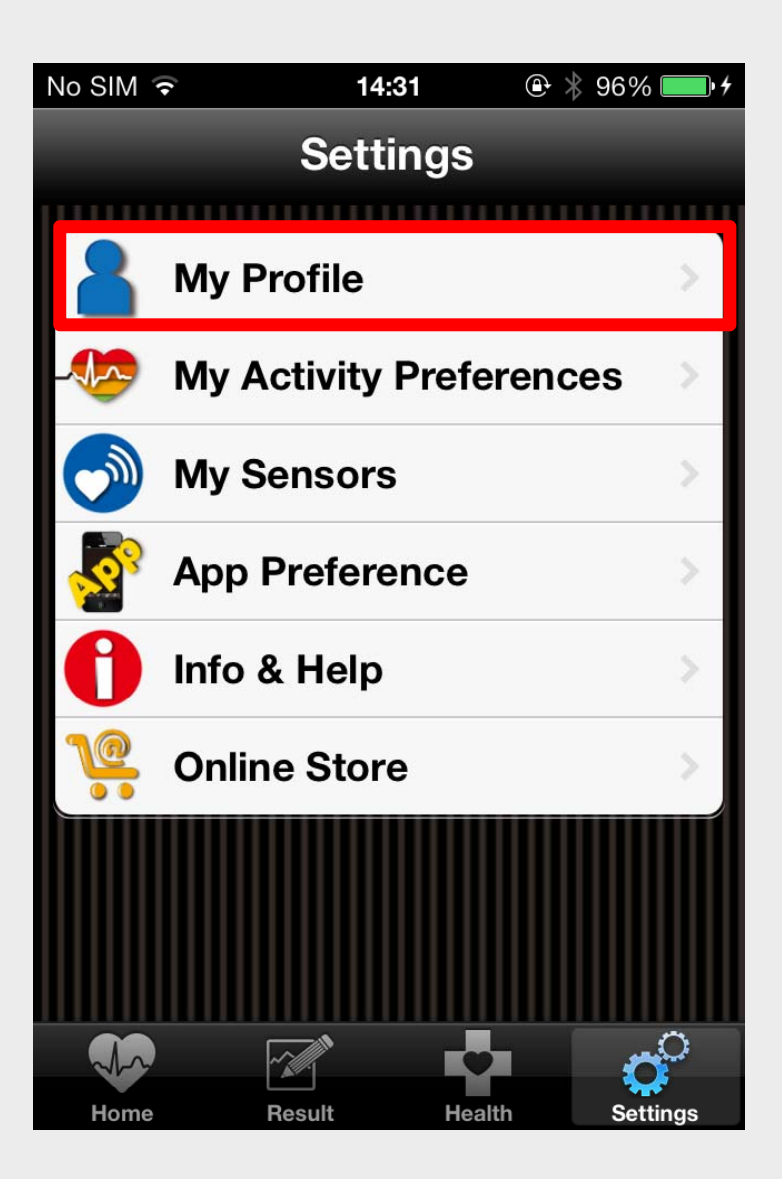

You can enter personal information such as your name, email address, gender, birthday, height, weight, unit conversion and so forth.

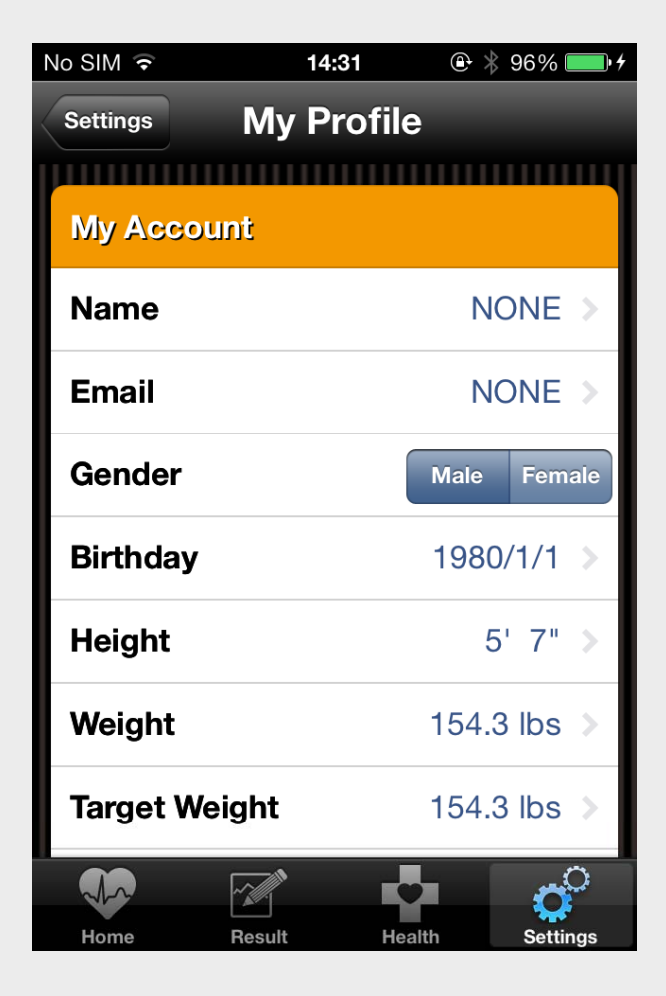

### ALA COACH+ Settings>My Activity Preferences

14:33

Activity

Settings

Select an Activity

Run

Bike

Cardio

Walk

Hike

**Fitness** 

🕒 🕇 👋 96% 🔳

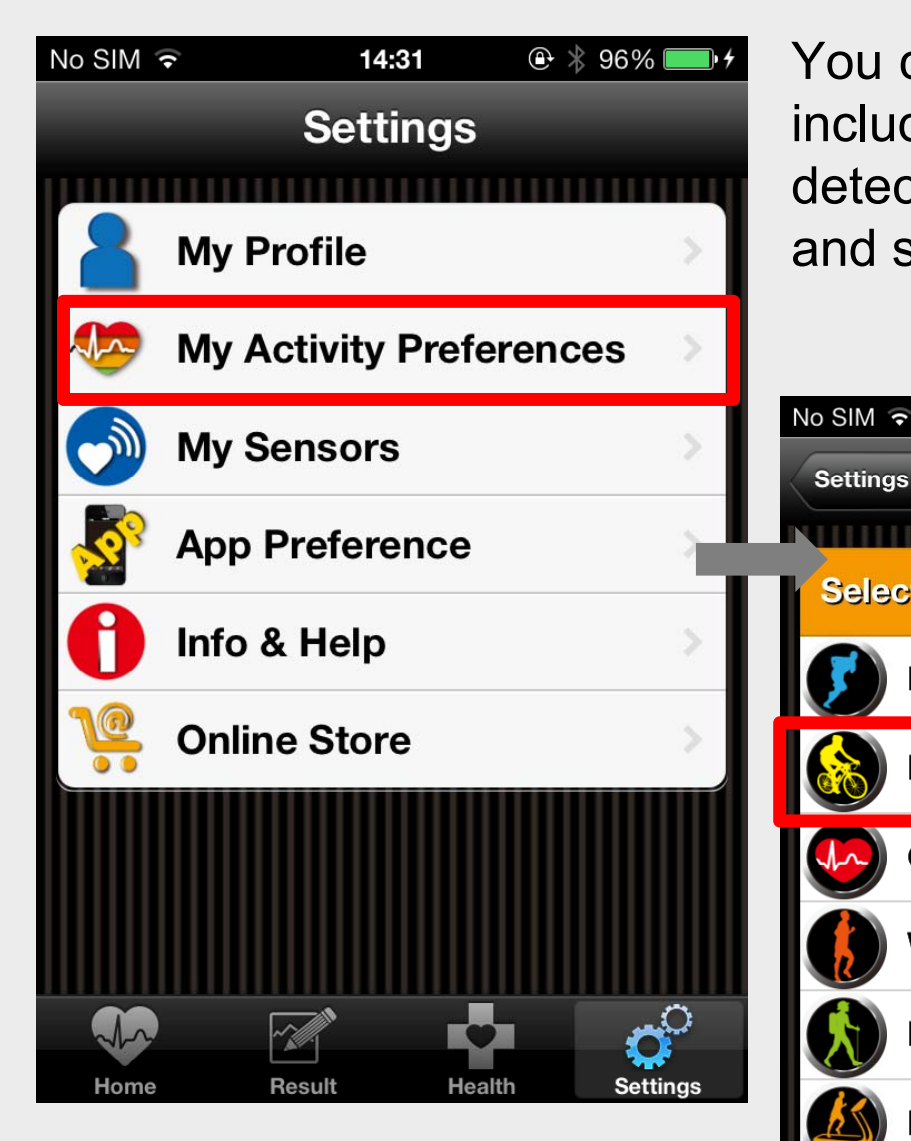

You can configure various options for each specific activity, including voice feedback setting, distance and speed detection by sensor or GPS, bicycle wheel circumference and so forth.

No SIM ᅙ

Activity

Bike

**Cycle Choice** 

Voice Feedback

**Distance Option** 

**Speed Option** 

14:33

My Activity Setting

@ ◀ 🖇 96% 🛛

GPS

GPS

Sensor

Sensor

## ALA COACH+ Settings > My Sensors

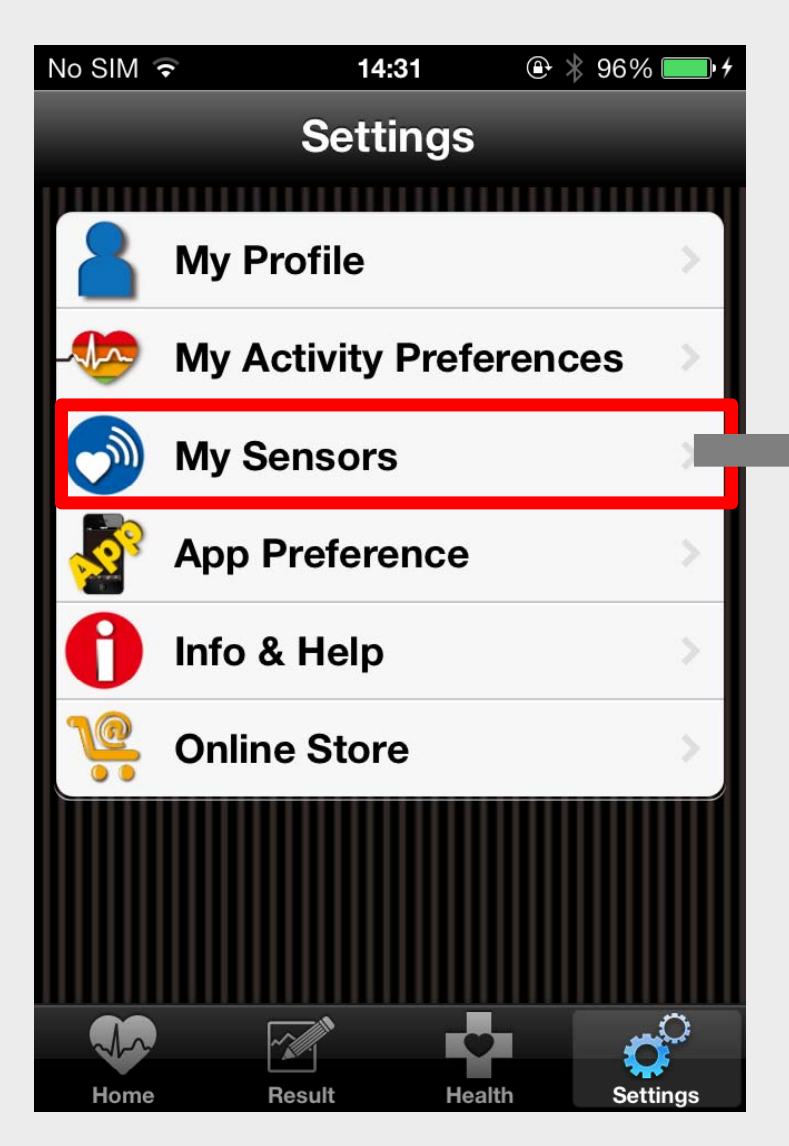

You can enable Location & GPS, Add/Enable/Pair with relevant Bluetooth accessories and devices here.

11:02

Fitness

\* 80% [

Edit

| Į | No SIM ᅙ 11:02           | ∦ 80% 💷• |                    |
|---|--------------------------|----------|--------------------|
| ł | Settings Sensor Enable   |          |                    |
|   | Fitness                  |          | No SIM ᅙ 11        |
|   | BTM                      | OFF      | Sensor Enable Fitr |
|   | BTM Setting              | i i      | Paired Sensor      |
|   | Store Purchase           | >        | Add New Sensor     |
|   | Sports Watch             |          |                    |
|   | Sports Watch             | OFF      |                    |
|   | Sports Watch Setting     | >        |                    |
|   | Sports Watch Data Import | t >      |                    |

## ALA COACH+ Settings > App Preferences

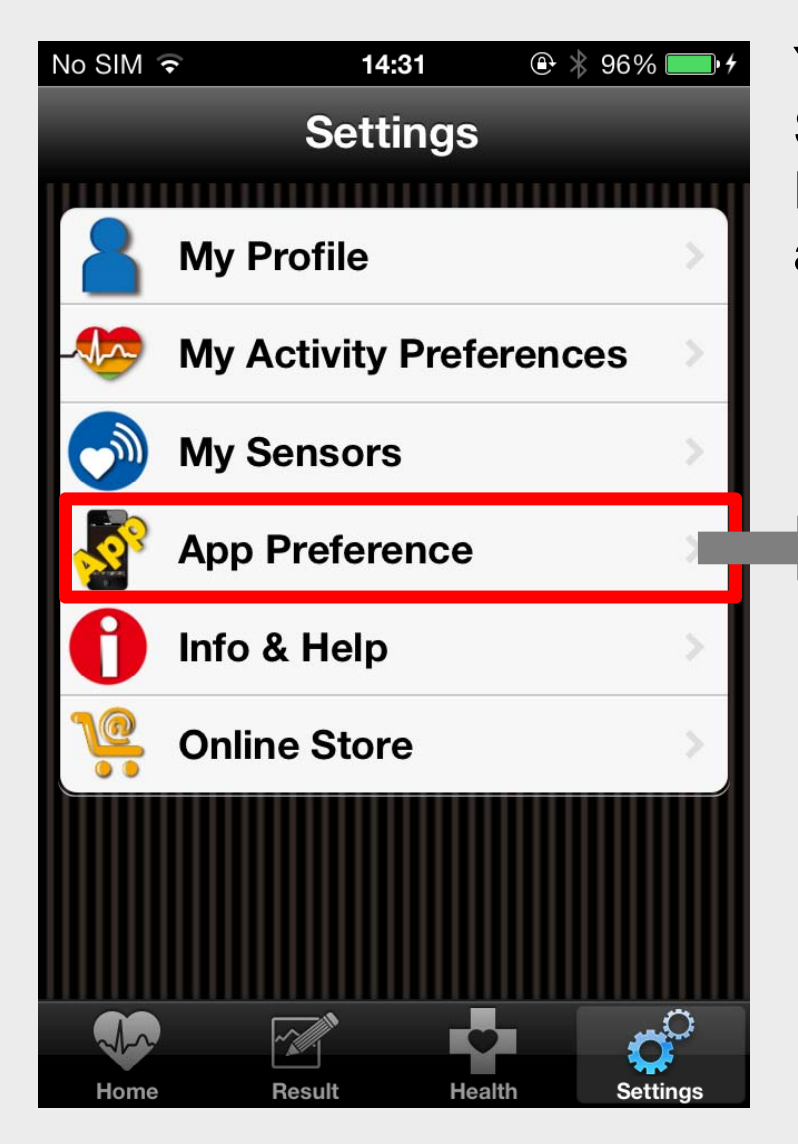

You can enable a number of functions here, including Auto Swap Screen, Count Down Count, Pause Settings, Voice Feedback, Zone Alert & Prompts, Enable Map Rotation and so forth.

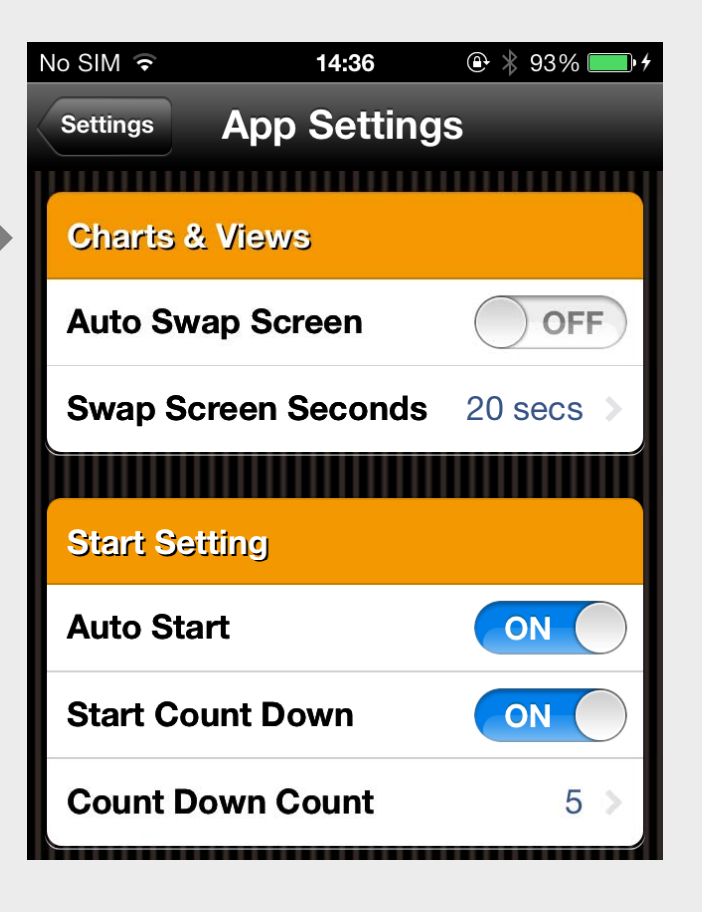

## ALA COACH+ Settings > Info & Help

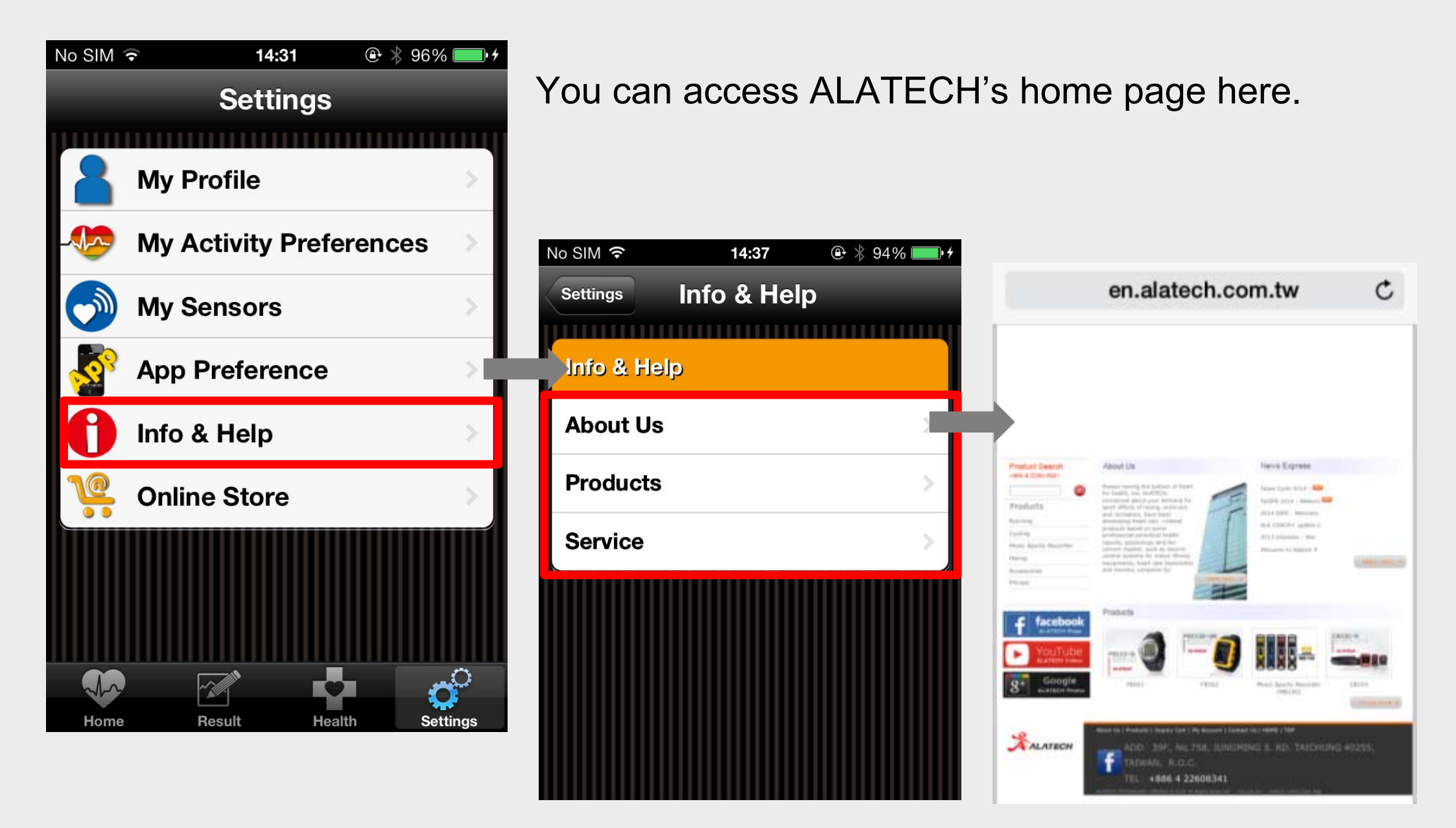

## ALA COACH+ Settings > Online Store

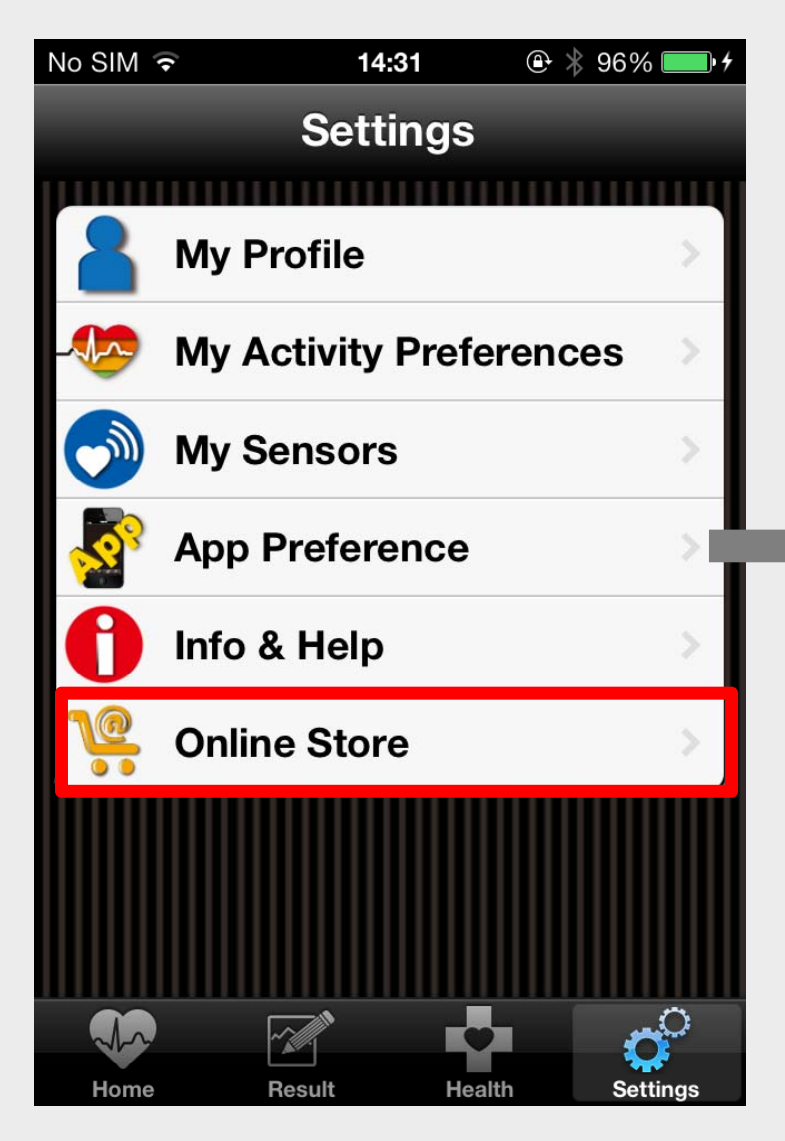

ALATECH's online store is currently under construction; selecting the option will lead you to ALATECH's homepage.

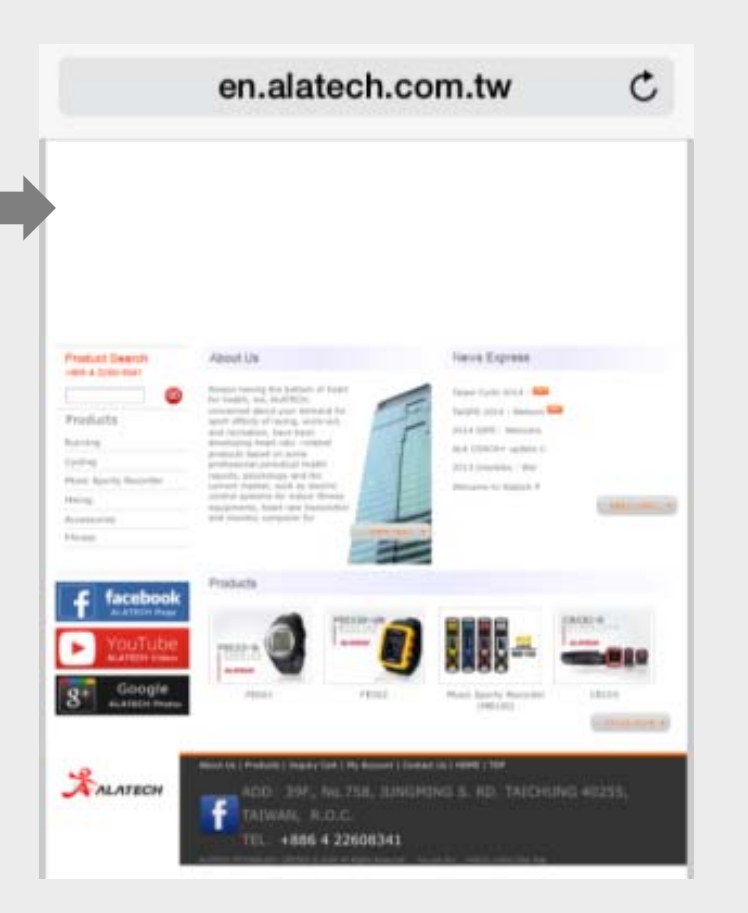

# Pairing with your Bluetooth accessories

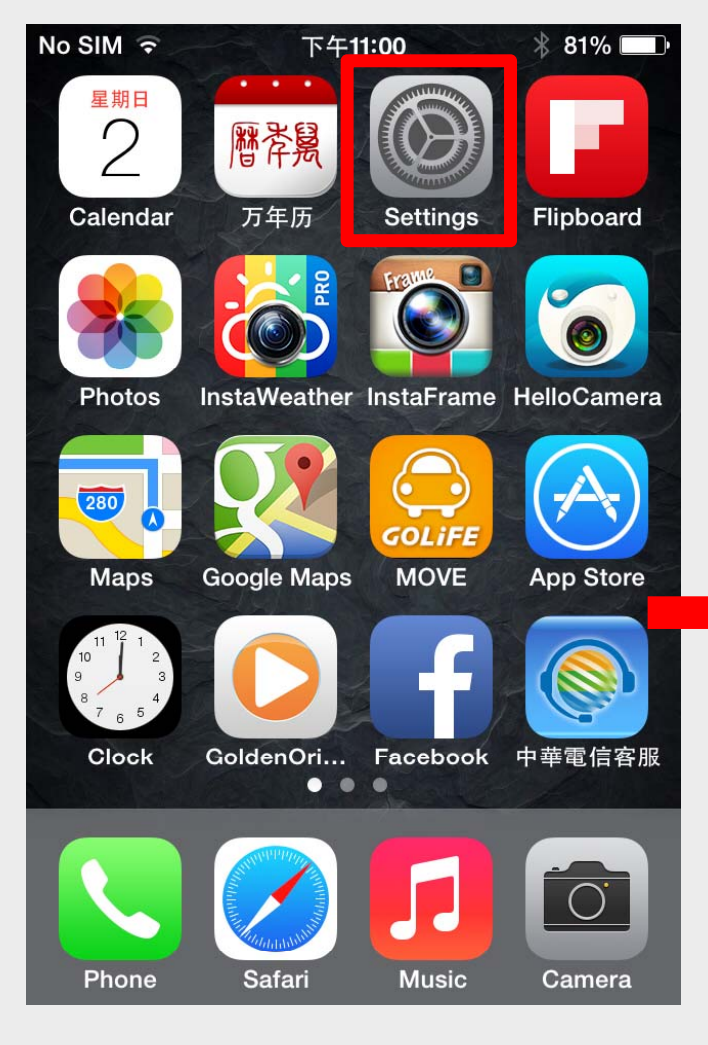

STEP 1 Go to Settings

| No SIM            |                  | M ∦ 61%       | • |
|-------------------|------------------|---------------|---|
|                   | Settin           | gs            |   |
| ≁                 | Airplane Mode    | $\bigcirc$    |   |
| <b>?</b>          | Wi-Fi TP-LIN     | K_POCKET      | > |
| *                 | Bluetooth        | On            | > |
| ( <sup>(</sup> Å) | Cellular         | No SIM        | > |
| ම                 | Personal Hotsp   | pot Off       | > |
| VPN               | VPN N            | lot Connected | > |
|                   |                  |               |   |
|                   | Notification Ce  | enter         | > |
|                   | Control Center > |               |   |
|                   | Do Not Disturb   |               | > |

STEP 2 Enable Bluetooth STEP 3 Activate ALA COACH+

下午11:02

Sport

Endomondo

GPS Hiker

\* 81%

So

MapMyRide

No SIM ᅙ

ALATECH

Road Bike

## Pairing with your Bluetooth accessories

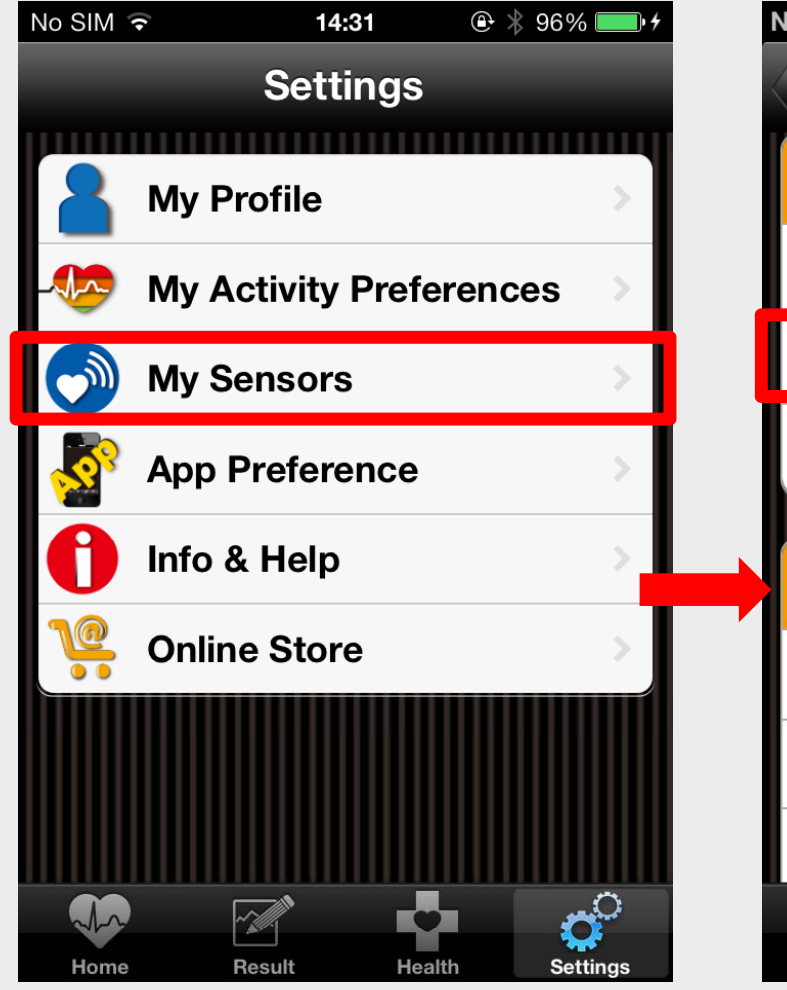

STEP 4 Go to My Sensors

| No SIM 21:             | :47 85% 🗖       | ŀ |  |  |  |
|------------------------|-----------------|---|--|--|--|
| Settings Sensor Enable |                 |   |  |  |  |
| Heart Rate Monitors    |                 |   |  |  |  |
| Heart Rate             | OFF             |   |  |  |  |
| Heart Rate Setting     |                 |   |  |  |  |
| Store Purchase         |                 |   |  |  |  |
|                        |                 |   |  |  |  |
| 🈙 Foot Pod             |                 |   |  |  |  |
| Foot Pod               | OFF             |   |  |  |  |
| Foot Pod Setting       | >               |   |  |  |  |
| Foot Pod Calibrat      | tion >          |   |  |  |  |
|                        |                 |   |  |  |  |
| Home Result            | Health Settings |   |  |  |  |

#### STEP 5

To pair with a Fitness Equipment, select "BTM<sup>NOTE</sup> Setting"

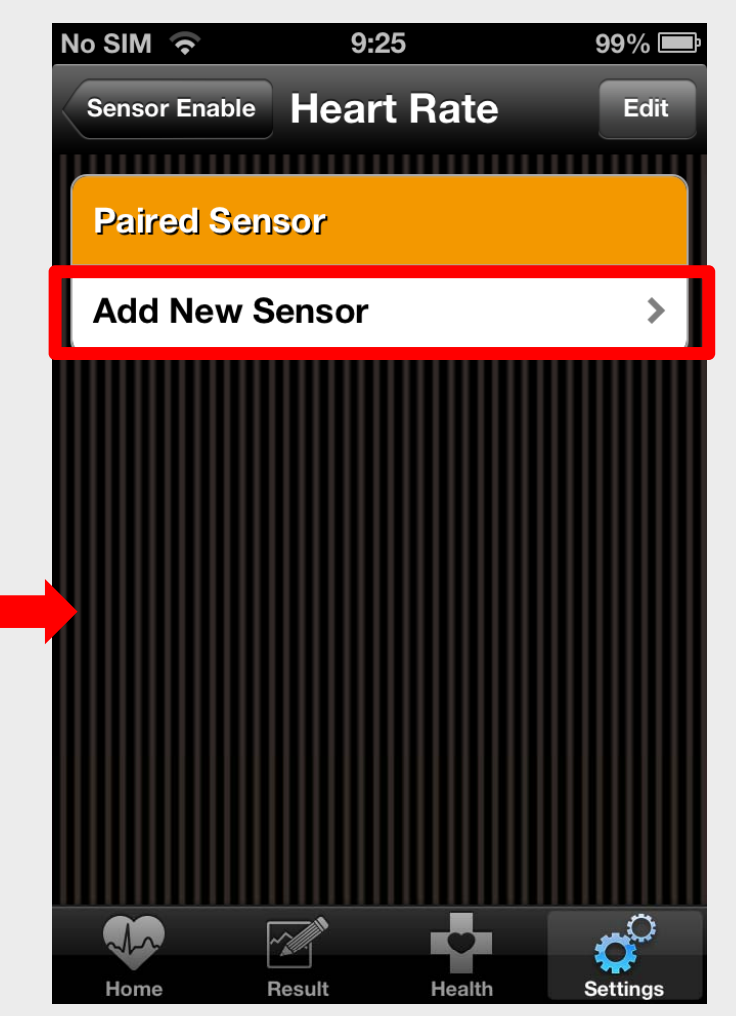

#### STEP 6 Select "Add New Sensor"

NOTE:BTM is an abbreviation of Bluetooth Module which in the fitness equipment panel.

## Pairing with your Bluetooth accessories

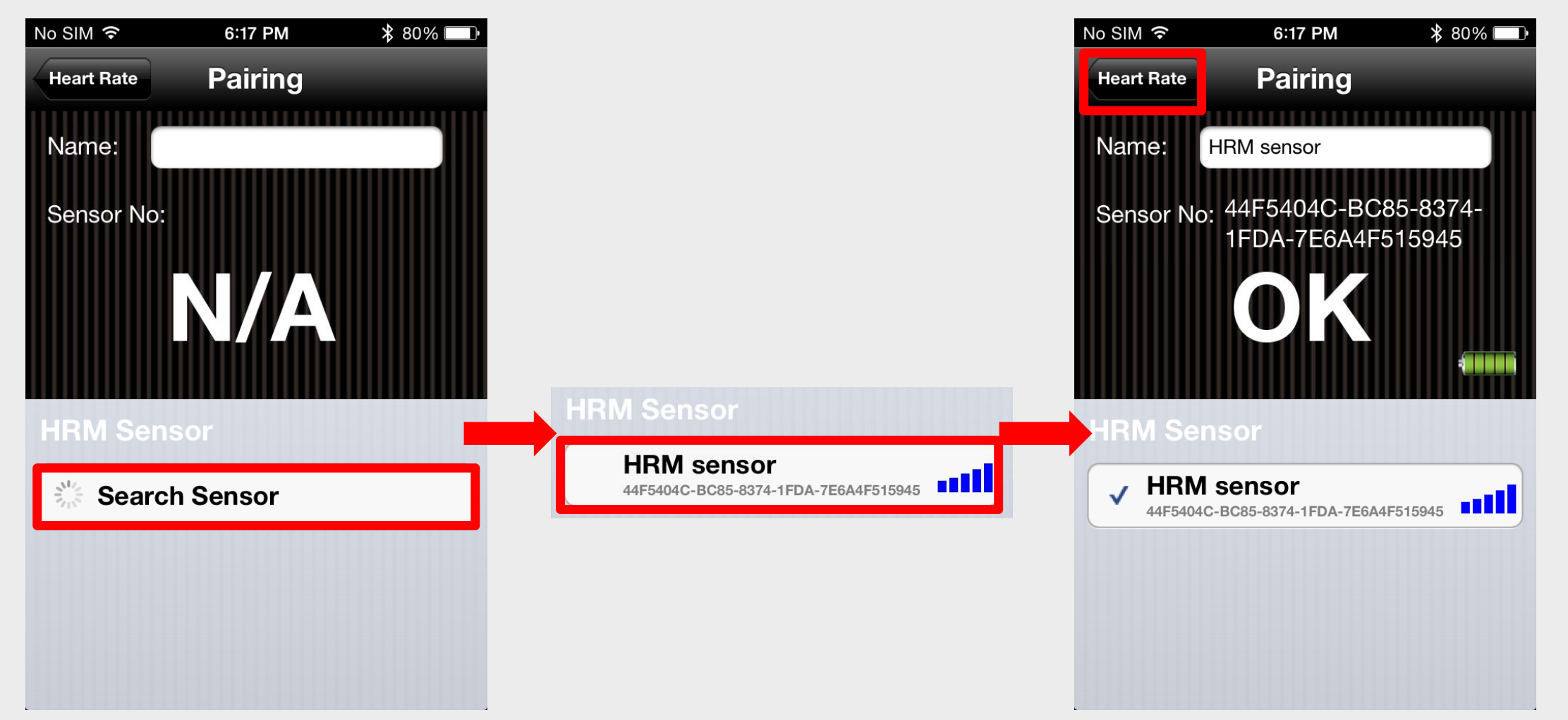

#### STEP 7

Activate the App and search for your heart rate strap

#### **STEP 8**

Select the option to finish pairing

#### STEP 9 Pairing successful $\rightarrow$ Select Heart Rate $\rightarrow$ Exit

## Notes on pairing with Bluetooth accessories

- When pairing with a Bluetooth accessory, keep your sensor and mobile phone within 10cm from each other. Keep both away from other Bluetooth devices.
- 2. When pairing with a heart rate strap, be sure to wear the strap on your chest or press and hold the metal buttons on the sides of the sensor with your thumb and index finger until the App finds the sensor.
- 3. When pairing with a foot pod, shake the foot pod at a steady tempo until the App finds the sensor.
- 4. When pairing with a cycling speed & cadence sensor, spin the pedal in a counter-clockwise direction until the App finds the sensor.

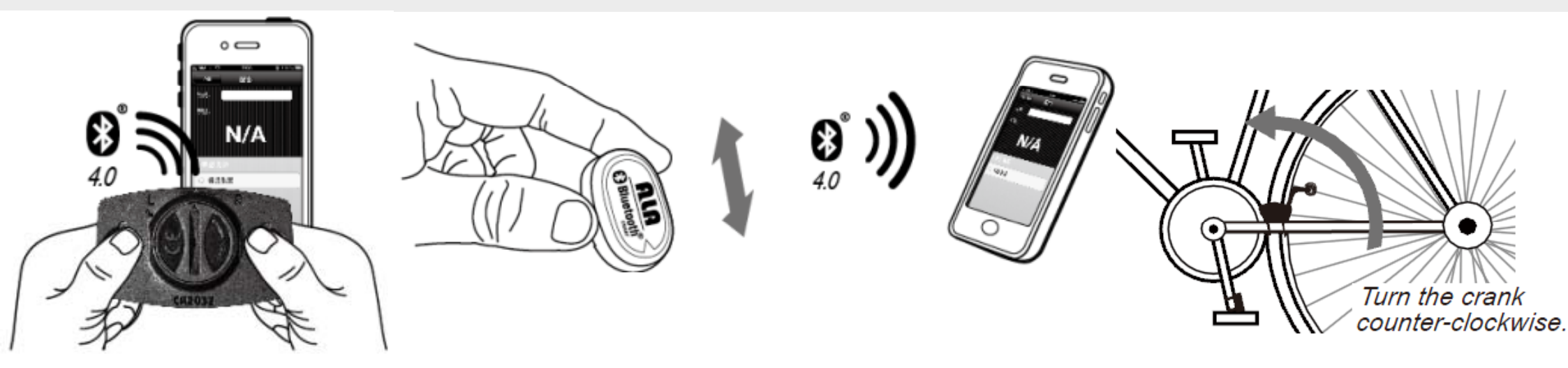

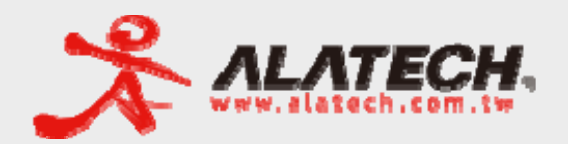

# ALA COACH+ Thank You

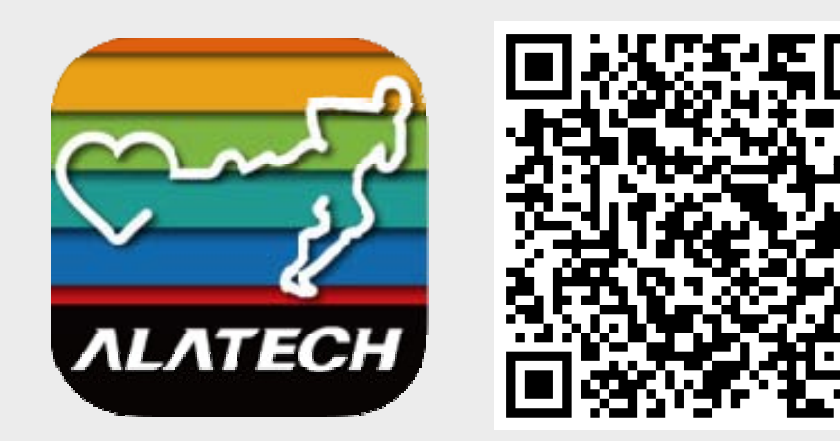